# VIEWING AND DOWNLOADING TRANSACTIONS AND TRANSACTION HISTORY Guide

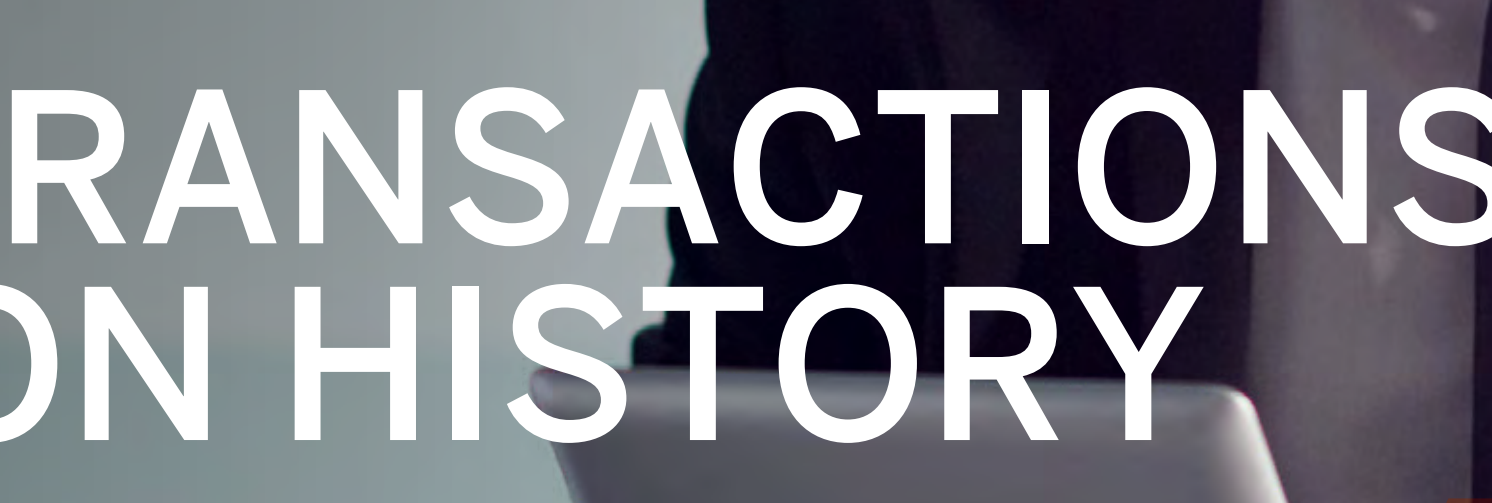

Standard Bank IT CAN BE

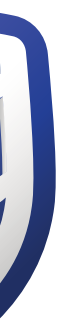

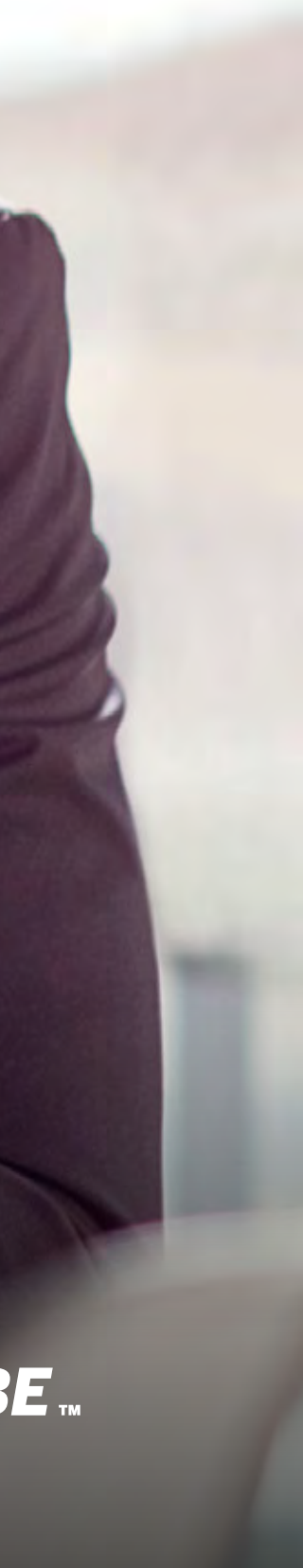

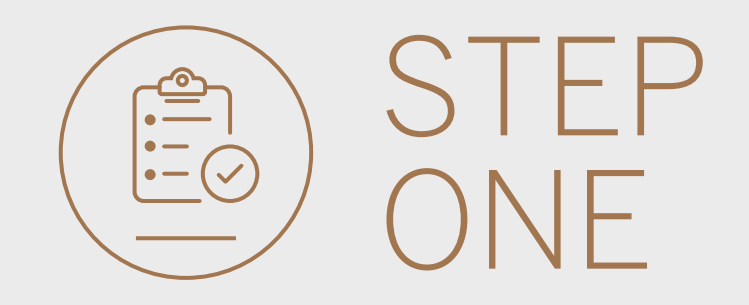

• Go to international.standardbank.com or

**Go to** wealthandinvestment. standardbank.com if you are a Wealth and Investment client.

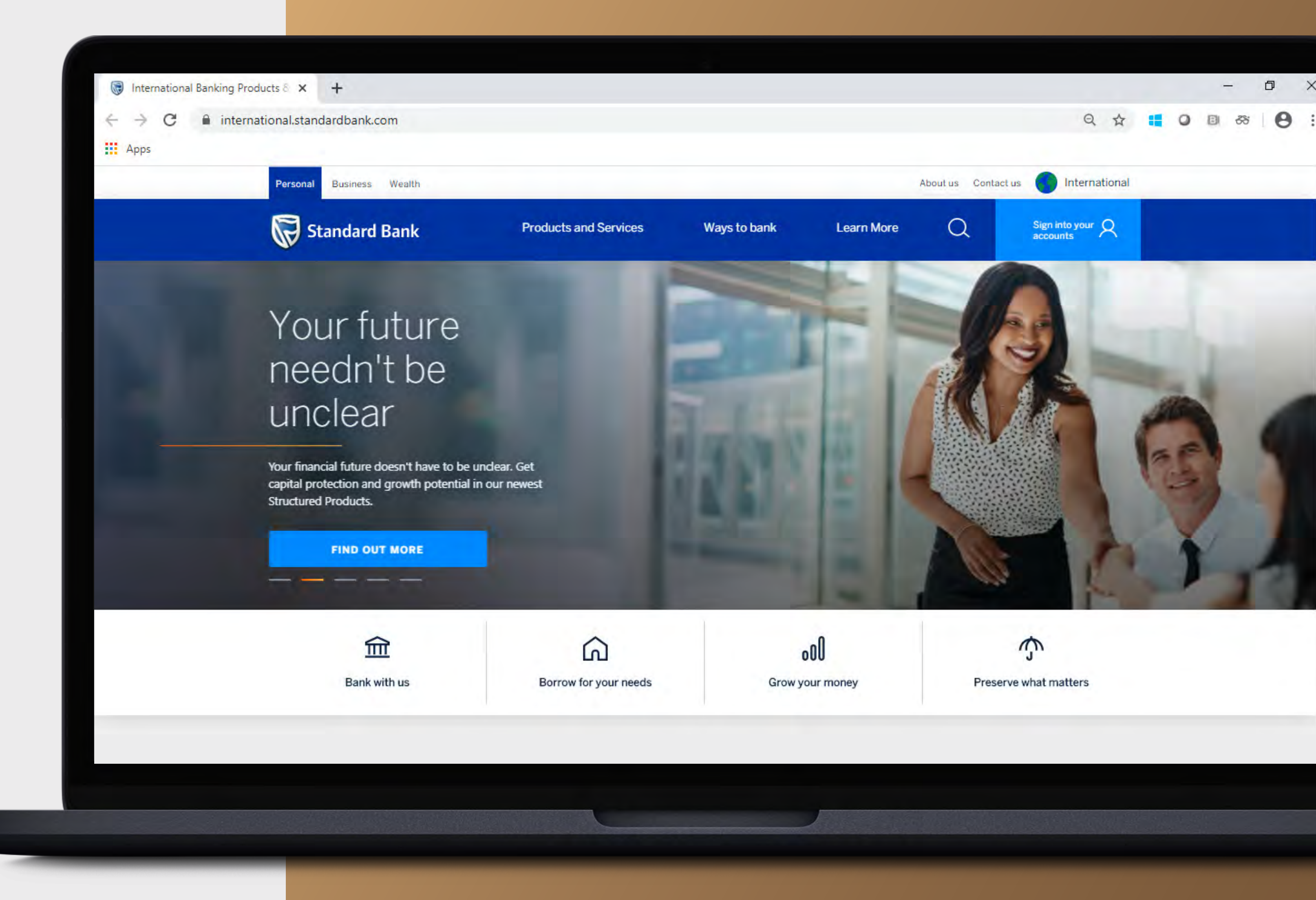

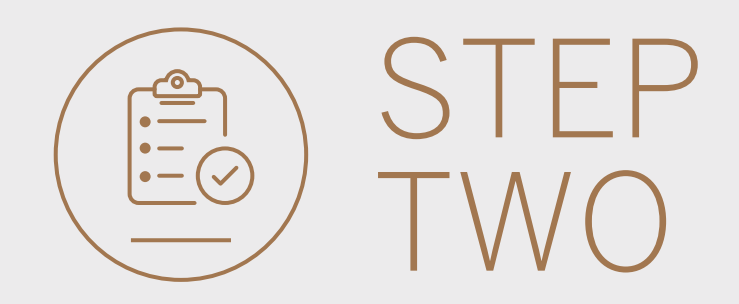

- **Click** on Sign into your account.
- Go to INTERNET BANKING.

Wealth and Investment clients should:

- **Click** on Login and transact.
- **Go to** International Online.

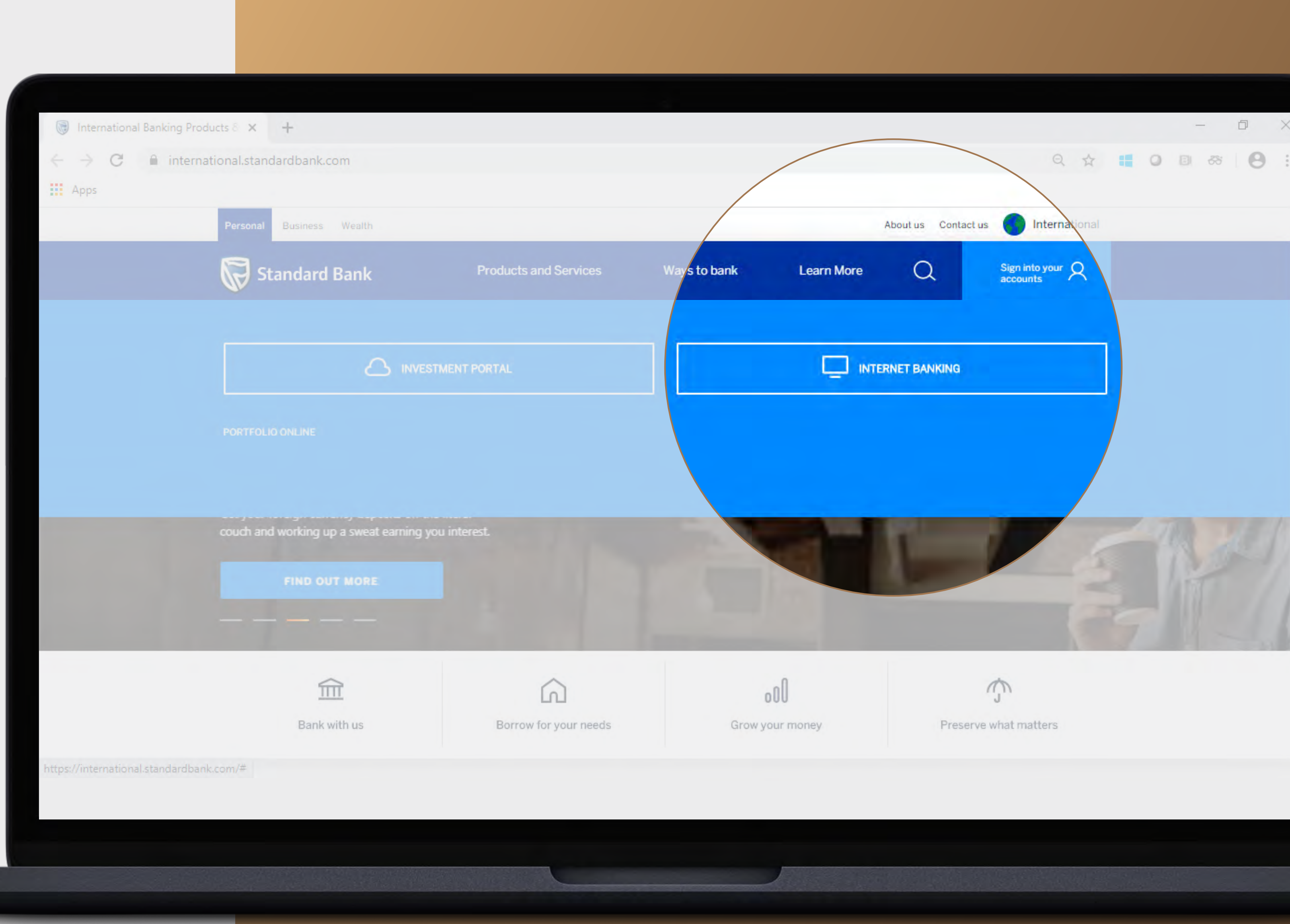

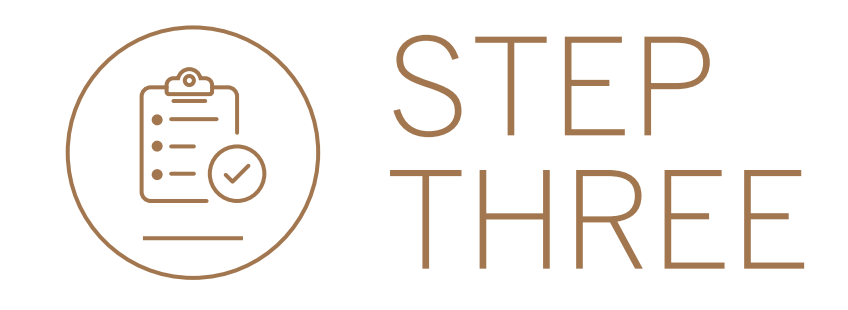

• **Sign in** with your Digital ID, banking app or S.A Online banking details.

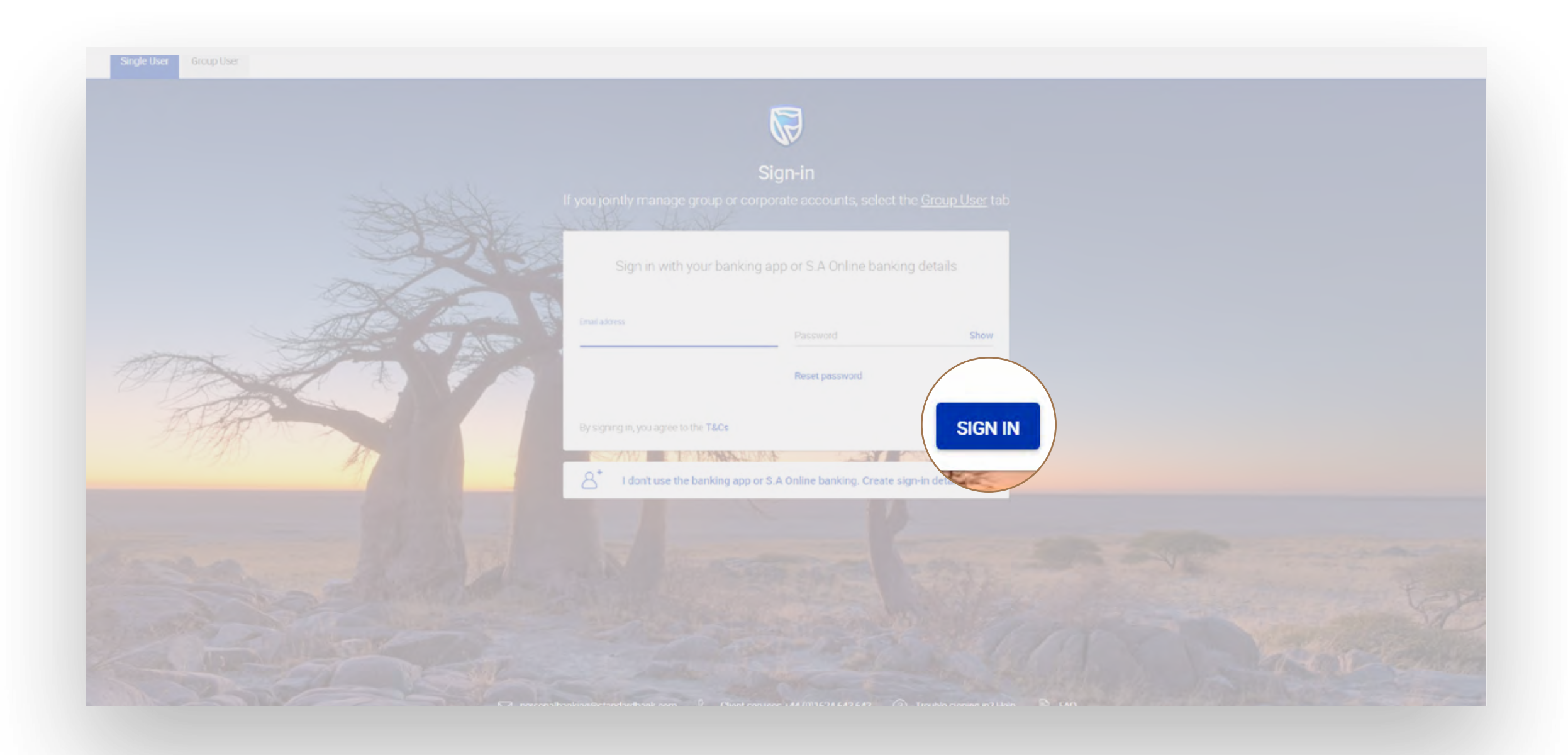

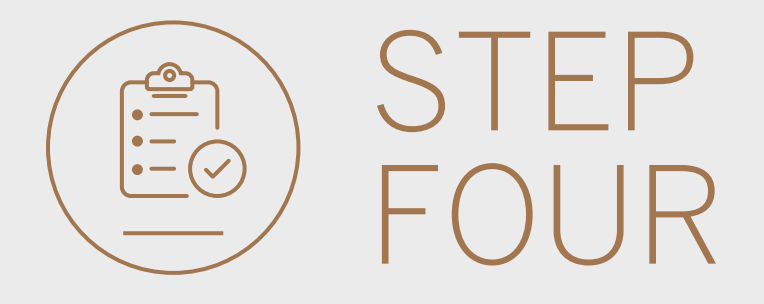

- You may be asked to **check your email** for a verification code.
- Please enter this and **click** SUBMIT.

| Verify your e | email |               |                  |                    |        |        |
|---------------|-------|---------------|------------------|--------------------|--------|--------|
|               |       | A verificatio | n code has       | been sent to       |        |        |
| NC            |       | Wide          | ontek@g*etek     | *.C <sub>3tk</sub> |        |        |
|               | 1     | 2             | 3                | 4                  | 5      |        |
|               |       | Your code y   | vill be yalld fo | r 15 minutes       |        |        |
|               |       |               |                  |                    | RESEND | SUBMIT |
| 5             |       |               |                  |                    |        |        |
| Help          |       |               |                  |                    |        |        |

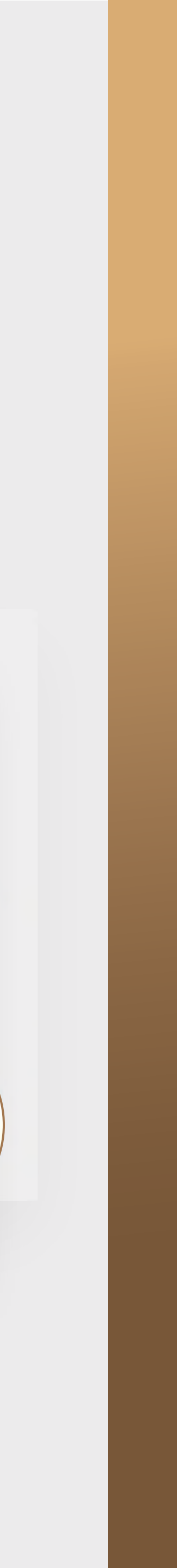

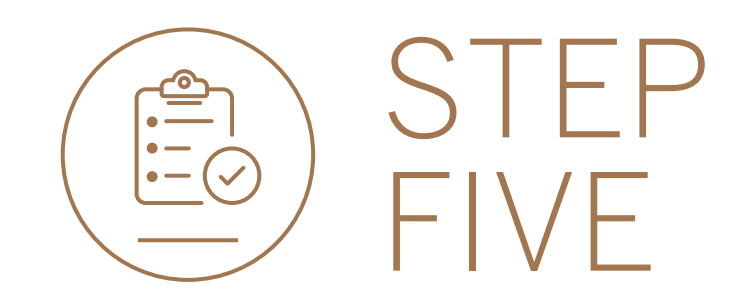

## • **Click** on VIEW ACCOUNTS.

|                         |   | 6                                             | 2                    |                    |
|-------------------------|---|-----------------------------------------------|----------------------|--------------------|
| 🗄 My Groups             | ~ | 🚡 Woolworth's Reunited 💌                      |                      | PAY TRANSFER       |
| 🗐 My Dashboards         |   | All pending transactions                      |                      |                    |
| + LINK ACCOUNTS         |   | Account Transfers O Customer Transfers O Paym | ents 1 Beneficiaries | <br>VIEW ALL BATCH |
| 🚍 Manage Cards          |   |                                               |                      |                    |
| 贷፤ Profile and Settings |   | Customer list                                 |                      |                    |
| Help and Services       |   | Q Search customers by name or number          |                      |                    |
| 🗞 Contact Us            |   | Customer Name                                 | Customer number      |                    |
| TAQ                     |   | G                                             |                      |                    |
|                         |   | GROUP G BP 1 LTD~WINWEB                       | 0090142980           | VIEW ACCOUNT       |
|                         |   | GROUP G BP 2 LTD                              | 0090142981           |                    |
|                         |   | GROUP G BP 3 WINWEB                           | 0090142982           | VIEW ACCOUNTS      |

5

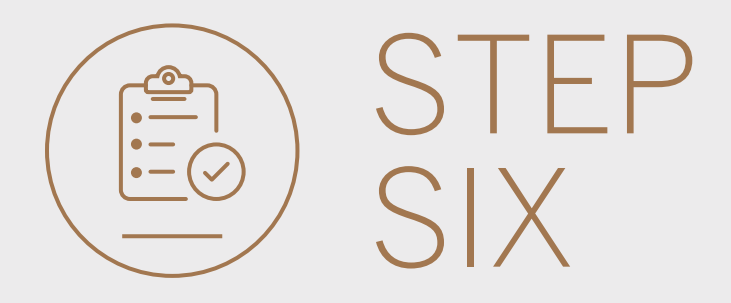

## • Click on TRANSACTION HISTORY.

|                                                    |                                                         | SECURE MESSAGE & YOUR PROFILE |
|----------------------------------------------------|---------------------------------------------------------|-------------------------------|
| olworth's Reunited 👂 GROUP G BP 1 LTD~WINWEB       |                                                         | PAY TF                        |
|                                                    | GROUP G BP 1 LTD~WINWEB<br>Customer number - 0090142980 |                               |
|                                                    |                                                         |                               |
| Transactional account list                         |                                                         | STUT LIST DOWNLOAD            |
| Q, Search by socouril hame, number type principles |                                                         | TRANSACTION HISTORY           |
| GL GROUP G BP 1 LTD<br>12348457                    | Corporate Call NZD<br>Account type Currency             |                               |
| GL GROUP G BP 1 LTD<br>12245392                    | Corporate Call CHF<br>Account type Currency             | TRANSACTION HISTORY           |
| GL GROUP G BP 1 LTD<br>12248473                    | Corporate Call SGD<br>Account type Currency             | TRANSACTION HISTORY           |
| GL GROUP G BP 1 LTD<br>12348414                    | Corporate Call EUR<br>Account type Currency             |                               |
| CB Contingency Account 'B'                         | Call Account CAD<br>Account type Currency               | TRANSACTION HISTORY           |
|                                                    |                                                         |                               |

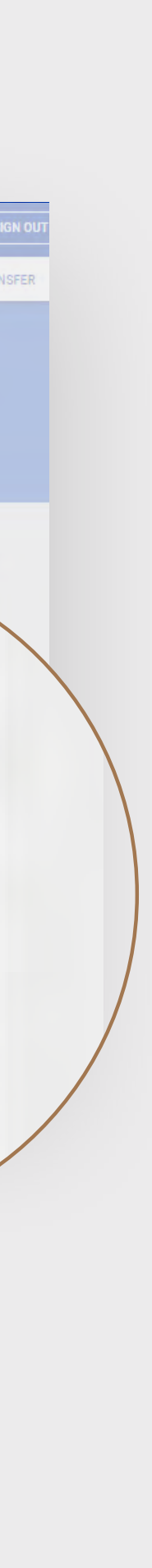

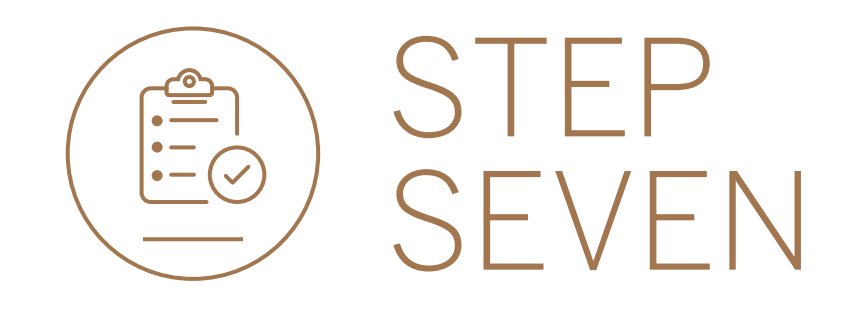

• You can **download** a copy of the transaction history as PDF or CSV file.

|                             |                      |                    |                                                                      | SECURE MESSAGE 🖁 YOUR PROFILE 🔒 SIGN OUT |               |  |
|-----------------------------|----------------------|--------------------|----------------------------------------------------------------------|------------------------------------------|---------------|--|
| Disney Pixar 🖡 Buzz Lightye | sar 🕨 Buzz Lightyean |                    |                                                                      |                                          | PAY TRANSFER  |  |
| Q. heady                    |                      |                    |                                                                      |                                          | Pitter *      |  |
| Value dare 🕏                | Posting date 🗢       | Reference number 🗢 | Description 🕏                                                        | Amount \$                                | Planning ball |  |
|                             |                      | 0027280470/1       | ACCOUNT TRANSFER-BUZZ<br>LIGHTYEAR-SEK63.69 @6.368798722<br>MADONIVA |                                          | 174 990.00    |  |
| 25 May 2020                 | 25 May 2020          | P0N6384922         | INWARD PAYMENT-SBSA JOBURG- BANK KEY<br>TESTING (IRST FUNDING 4      | 175 000 00                               |               |  |
|                             |                      |                    | LOAD MORE                                                            |                                          |               |  |

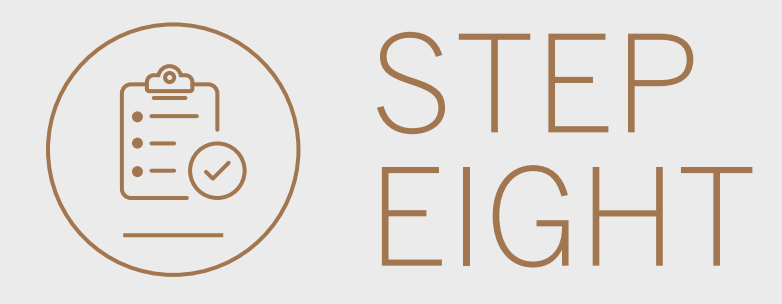

## • You can **print** a copy of the transaction history.

| Ξ | MENU                                     |                |                    | R                                                                   |            | SECURE MESSAGE 🛔 YOUR PROFILE |     |          |
|---|------------------------------------------|----------------|--------------------|---------------------------------------------------------------------|------------|-------------------------------|-----|----------|
| â | Disney Pisar 🖌 Bozz Lightyear 🕨 Buzz Lig | htyear         |                    |                                                                     |            |                               | PAY | TRANSFI  |
|   | Q. Iselectiv                             |                |                    |                                                                     |            | (                             | P   | Filter 💌 |
|   | Value dane 🚖                             | Posting date 💠 | Reference number 💠 | Description 🗢                                                       | Amount 💠   | Running balance               | G   | )        |
|   |                                          |                | 0027280470/1       | ACCOUNT TRANSFER-BUZZ<br>LIGHTYEAR-SEK63.69 @6.368798722<br>MADONNA |            | 174 990 00                    |     |          |
|   | 25 May 2020                              | 25 May 2020    | P0N6384922         | INWARD PAYMENT~SBSA JOBURG~ BANK KEY<br>TESTING PIRST PUNDING 4     | 175 000 00 |                               |     |          |
|   |                                          |                | LOA                | D MORE.                                                             |            |                               |     |          |

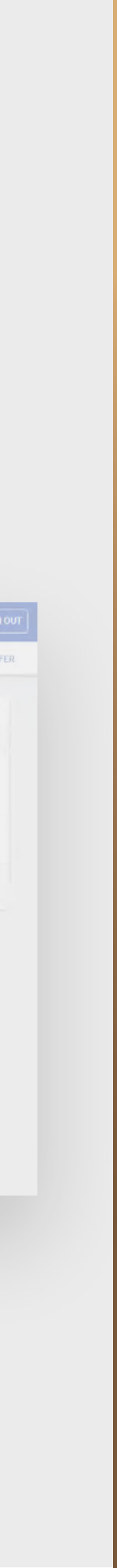

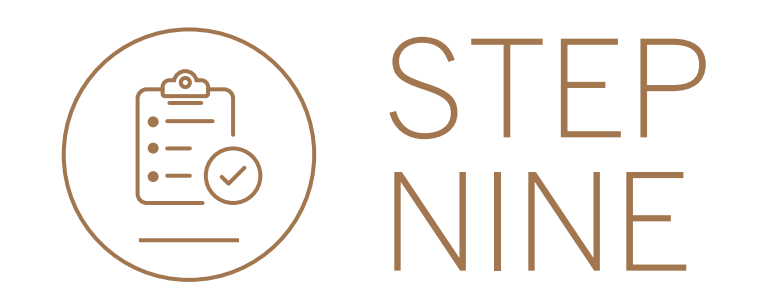

• You can **filter** by date, inward and outward transactions and by specific text.

|                                     |                                       |                    |                                                                     |               |              | = MENU                             |   |                                |                               |                            |                                                                           |                  |            |
|-------------------------------------|---------------------------------------|--------------------|---------------------------------------------------------------------|---------------|--------------|------------------------------------|---|--------------------------------|-------------------------------|----------------------------|---------------------------------------------------------------------------|------------------|------------|
| (a) Disney Pixar ► Buzz Lightye     | aar 🕨 Suzz Ughtyear                   |                    |                                                                     |               | PAY TRANSFO  | oups-                              | ~ | 🛕 Disney Pixas 🕨 Buzz Lightyer | ar 🕨 Buzz Lightyear           |                            |                                                                           | PA               | r transfe  |
| Q. starts                           |                                       |                    |                                                                     |               |              | Eg. My Diashiboards                |   | Q. Search                      |                               |                            |                                                                           | 4                | G Filter + |
| LAST 30 DAYS LAST 90 D              | DAYS LAST 180 DAYS LAST 360 DAYS LAST | ST 720 DAYS        | PREVIOUS CALENDAR MONTH                                             |               | 1 meer       | + LINK ACCOUNTS                    |   | LAST 30 DAYS LAST 90 D         | AYS LAST 180 DAYS LAST 360 DA | YS LAST 720 DAYS THIS CALL | ENDAR MONTH PREVIOUS CALENDAR MONTH                                       |                  |            |
| <ul> <li>All</li> <li>In</li> </ul> |                                       |                    |                                                                     |               |              | 🖽 Manage Cardx                     |   | All                            |                               |                            |                                                                           |                  |            |
| O .Out Promidate                    | 🗂 To diste                            | 0                  |                                                                     |               |              |                                    |   | O out Frôm dâte                | 🗊 Tá daté                     | 5                          |                                                                           |                  |            |
| Value date 单                        | Poeting date                          | Reference number 🖨 | Description 🖨                                                       | Amount 🖨 Burn | aing balance | Proble and Settings                |   | Value date 🗢                   | Posting date 🗢                | Reference number 🗘         | Description 🖨 Amount 荣                                                    | Renoring balance |            |
|                                     |                                       | 0027280470/1       | ACCOUNT TRANSFER-BUZZ<br>LIGHTYEAR-SEK63.69 @6.368798722<br>MADONNA | - 10:00 174   |              | Help and Services     Propagate Us |   |                                |                               | 0027280470/1               | ACCOUNT TRANSFER-BUZZ<br>LIGHTYEAR-SEK63.69 @6.368798722 10.00<br>MADONNA | 174 990 00       |            |
|                                     |                                       |                    | LOAD MORE                                                           |               |              |                                    |   |                                |                               |                            | LOAD MORE                                                                 |                  |            |
|                                     |                                       |                    |                                                                     |               |              |                                    |   |                                |                               |                            |                                                                           |                  |            |
|                                     |                                       |                    |                                                                     |               |              |                                    |   |                                |                               |                            |                                                                           |                  |            |
|                                     |                                       |                    |                                                                     |               |              |                                    |   |                                |                               |                            |                                                                           |                  |            |
|                                     |                                       |                    |                                                                     |               |              |                                    |   |                                |                               |                            |                                                                           |                  |            |

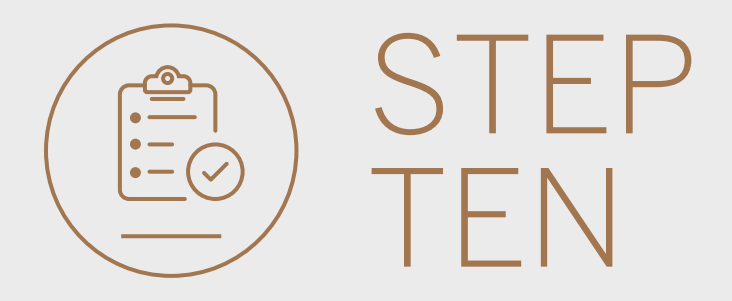

# • Use the MENU to continue online banking.

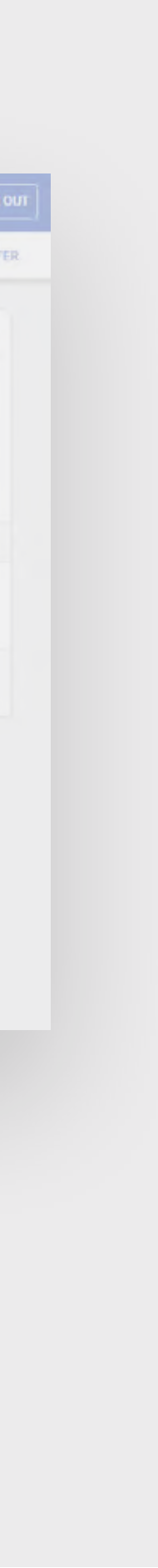

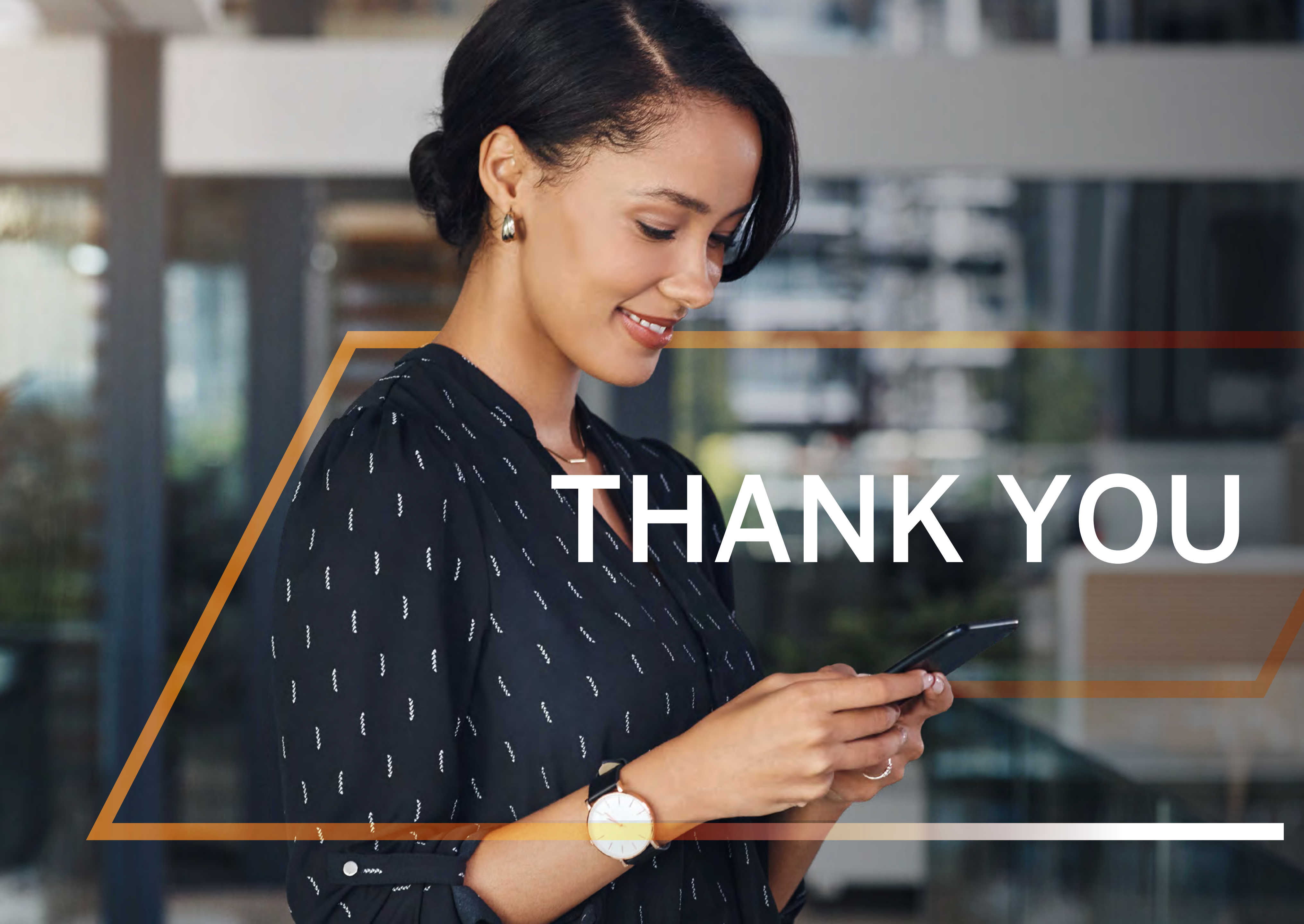

Standard Bank IT CANBE

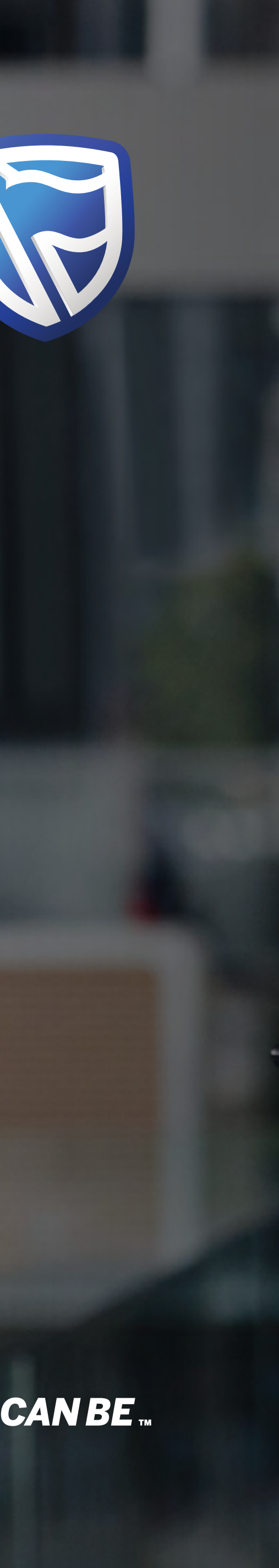